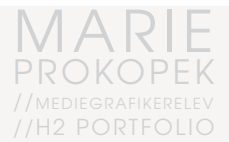

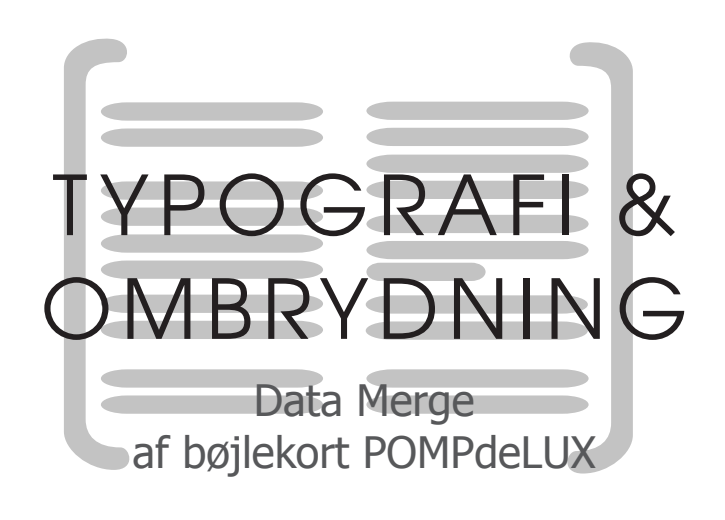

# TYPOGRAFI & OMBRYDNING REDEGØRELSE // Data Merge // POMPdeLUX

#### //OPGAVEN

Hver sæson på POMPdeLUX skal der laves bøjlekort til samtlige styles i kollektionen samt en oversigt over alle styels i kataloget. Alle informationer modtagees i et Excel ark. Den tidligere arbejdsgang har været, at copy paste alle informationer ind i InDesign og manuelt placere alt. Dette gav en del korrektur, fejl og var meget tidskrævende. Jeg havde et ønske om at optimere workflowet ved hjælp af DataMerge.

#### //AFSENDER

POMPdeLUX

## //MÅLGRUPPE

Kunder i Danmark, Norge, Sverige, Holland & Finland, Tyskland, Østrig og Schweitz.

#### //KRAV

Samtlige informationer skal stemme overens, så korrektur og opsætning er vigtig. Vis at Data Merge er hurtigere og sikre en copy paste.

#### //TYPOGRAFI

Der anvendes **Tahoma** og **Merriweather** udfra tidligere opsætninger og designmanual. Og anvendes object, paragraph og caracter styles til ombrydningen.

#### //KVALITETSKONTROL

Pdf filerne gemmes i ISO UNCOATED, jf. trykkerri. Det hele gennemtjekkes af ego, salg og Mester Maja.

#### //KVALITETSVURDERING

Jeg er godt tilfreds med resultatet! Målet om bedre workflow og færre fejl er bestemt nået!

#### PROGRAM VALG

Excel og InDesign

#### Data merge - fra Excel til trykt produkt

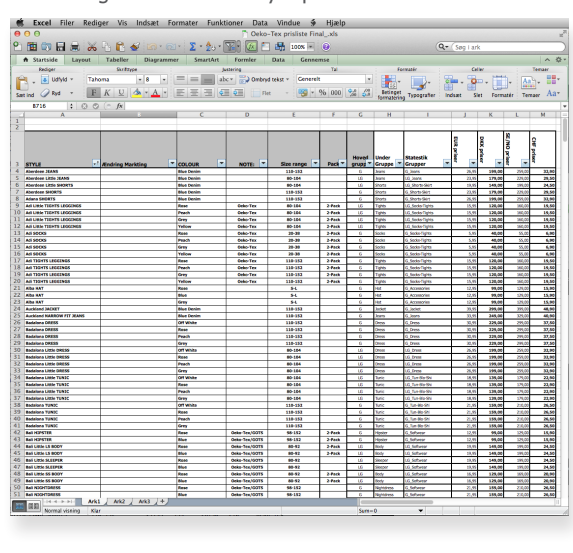

 
 O
 bojkkort\_s313\_data\_tli\_import

 Štyte name
 Šize
 Pack
 EUR
 DKX
 CHF
 NGX/SEK Geko-Tex/GOTS
 000

 COLDURI COLDURA COLDURA COLDURA COLDURA SOLDURA
 COLDURA TEX-SOLDURA
 COLDURA TEX-SOLDURA
 000
 Nav

 Ufa NAT 58-56
 10,95
 79
 12,98
 110
 Nav
 Nav

 Volumes: POMPELUSX Addministration:Marketing:Grafisk
 Volumes: POMPELUSX Addministration:Marketing:Grafisk
 Sold
 Sold
 Sold
 Sold
 Sold
 Sold
 Sold
 Sold
 Sold
 Sold
 Sold
 Sold
 Sold
 Sold
 Sold
 Sold
 Sold
 Sold
 Sold
 Sold
 Sold
 Sold
 Sold
 Sold
 Sold
 Sold
 Sold
 Sold
 Sold
 Sold
 Sold
 Sold
 Sold
 Sold
 Sold
 Sold
 Sold
 Sold
 Sold
 Sold
 Sold
 Sold
 Sold
 Sold
 Sold
 Sold
 Sold
 Sold
 Sold
 Sold
 Sold
 Sold
 Sold
 Sold
 Sold

 Volumes:POMPGeLUXS:Administration:narkering: aragora\_SUSPEDDERS
 0ne
 51/2

 Xanadianistration:narkering:
 10,95
 70
 10,95

 Xanadianistration:narkering:
 10,95
 70
 10,95

 Xanadianistration:narkering:
 10,95
 70
 10,95

 Xandianistration:narkering:
 10,95
 70
 10,95

 Mackey ZIP JACKET
 118-52
 26,95
 190
 32,90
 23,90

 Navv
 Ulume:
 Volumes:POMPdeLUXS:Administration:Narkering:
 Volume:NetWork:SiAministration:Narkering:
 10,95
Navy Ulive volumes:rumrder arbejde:S514:B¿jlekort\_S514:EXCL doc:logos:POMP\_logo\_linie.eps Madras BAGGY JEANS 110-152 30,95 229 37,50 Denim arbejde:SS14:B¿jlekort\_SS14:EXCL Mendoza REGULAR JEANS 110-152 ogos:POM 30,95 Denim volumes:POMPGeLUXS:Administr arbejde:SS14:Bijlekort\_SS14:EXCL doc:loops:POMP\_logo\_Line.eps Milford MARADW FIT JEANS 110-152 30,95 229 37,50 299 Blue Denim \$:Administration:Marketing:Grafisk arbejde:SS14:Bijlekort\_SS14:EXCL doc:log Youngstown CADDGAM 110-152 26,95 199 32,96 259 Volumes:PDMPdeLUX Stadministration:Marketing:Grafisk arbejde:SS41:02 (kort\_SS14:EXCL doc:logos:PDMP\_logo\_linie.eps ZagreD CABDICAM 110-152 30,95 229 37,50 299 Volumes:PDMPdeLUX:sAdministration:Marketing:Grafi Turquoise Volues: POMPGeLUX5:446inistration:Marketing: arbide:SS1418[Jekort\_SS14EPCL doc:logs:POMP\_logo\_linie\_s; 0dess JACKT 118-152 46,95 349 55,08 449 arbide:SS1418[Jekort\_SS14EPCL doc:logs:POMP\_logo\_linie\_s; arbide:SS145[Jekort\_SS14EPCL doc:logs:POMP\_logo\_linie\_s; 05ssari GIET 118-152 36,95 269 44,98 349 010 Volume:POMPGeLUX5:Administration:Marketing:Grafiak arbejde:SS14:B2|lekort\_SS14:EXCL do:log:SPMPed\_UXS1Administration:Marketing:Grafisk Watford FLEC 118-152 26,95 Volume:SPMPed\_UXS1Administration:Marketing:Grafisk Arbejde:SS14:B2[lekort\_SS14:EXCL do:log:SPMPed\_UXS1Administration:Marketing:Grafisk Newport PANTS 118-152 38,95 229 37,58 299 Volume:SPMPedUXS1Administration:Marketing:Grafisk Olive 
 Bit
 Volume: FXMMPdLUUS:Administration:Marketing:Grafisk

 arbeide:S514:EX1
 Borickop:S7MPL\_00pl.Link.eps
 200

 Norvich PAMTS
 18-132
 36,95
 229
 37,58
 200

 Horpics
 18-132
 36,95
 229
 37,58
 200
 201
 201
 201
 201
 201
 201
 201
 201
 201
 201
 201
 201
 201
 201
 201
 201
 201
 201
 201
 201
 201
 201
 201
 201
 201
 201
 201
 201
 201
 201
 201
 201
 201
 201
 201
 201
 201
 201
 201
 201
 201
 201
 201
 201
 201
 201
 201
 201
 201
 201
 201
 201
 201
 201
 201
 201
 201
 201
 201
 201
 201
 201
 201
 201
 201
 201
 201
 201
 201
 201
 201
 201< Provident sames johnedeutikis dadinistration:Marketing:Grafisk samesjohnedeutikis dadinistration:Marketing:Grafisk samesjohnedeutikista (samesjohnedeutikista) samesjohnedeutikista (samesjohnedeutikista) samesjohnedeutikista (samesjohnedeutikista) samesjohnedeutikista) samesjohnedeutikista samesjohnedeutikista samesjohnedeu Terni NARKuw Fil Forls 10 - Volumes:POMPdeLUXS:A arbeide:S514:82ilekort\_S514:EXCL doc:logos:POMP\_logo\_linie.eps Mandalay LONG SHORTS 110-152 26,95 199 32,90 259 Volumes:POMPdeLUXS:A Denim arbejde:SS14:B¿jlekort\_SS14:EXCL Minsk BAGGY LONG SHORTS 110-152 VOLUMES.VOLUES Ogos:POWP\_logo\_Linic.eps 30,95 229 37,50 299 Blue Volumes:POWPGeLUX\$:Administration:Marketing:Grafisk Volumes:POWPGeLUX\$:Administration:Marketing:Grafisk Blur Denim vol buk onto tele LL Volumes: POMPACLUX5:Administration:Marketing:Grafi arbigie:Si2:18:Bjlekort\_Si2:18:EXL doc:logs:POMPA\_logo\_linie.ess Paistey LONE SHORTS 118-152 26,95 199 32,98 299 8 StAdministration:Marketing:Grafisk arbejts:Johner\_Si2:14:EXL doc:logs:POMPA\_logo\_linie.ess Paleros SHORTS 118-152 25:05 25:05 Blue

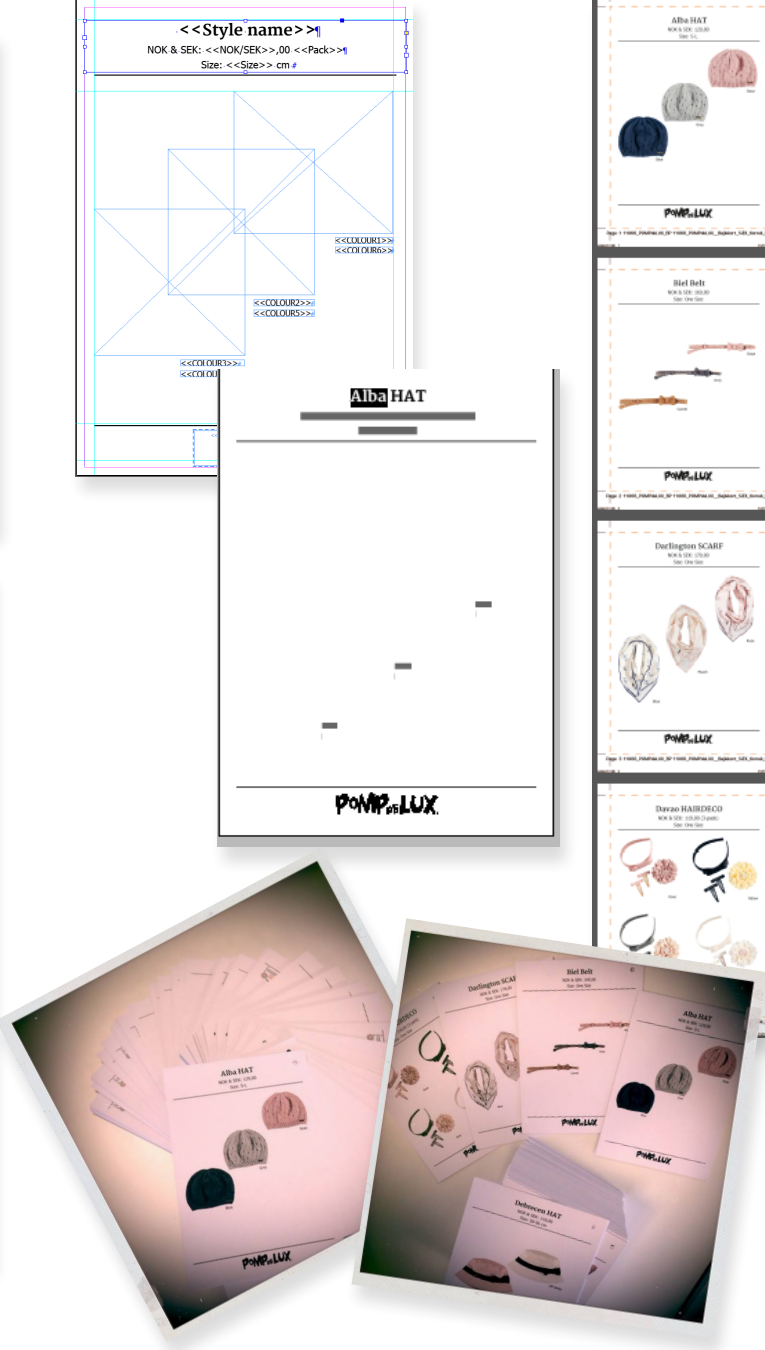

#### MARIE PROKOPEK //mediegrafikerelev //H2 PORTFOLIO

### KLARGØRING // EXCEL DATA

Mata merge kaldes også datafletning.

Når der anvendes datamerge skal en datakildefil flettes med et måldokument.

I mit tilfælde er kildefilen et Excel doc og mål doc et Indesign doc. For at få det rigtige flow og de rigtige oplysninger skal der ske nogle ængringer i excel dokumentet.

Jeg har anvendt en formel, ((Formelen hedder: =hvis(A4=A5;0;1)) for at slette nogle gengangere og bevare andre .

På billederne ses ændringsforløbet i dokumentet.

Jeg vil også gerne have at datafletningen automatisk indsætter de billeder og logoer der skal bruges.

For at Idd dokumentet kan forstå det skal overskriften starte med '@. Eks : `@Oeko-Tex.

De steder derså skal have det billed indsætter jeg stien til billedets placering og erstatter alle / med : så Idd kan læse det.

Nu er datakildefilen klar jeg arkiver det som tabulatorsepareret (.txt) tekstfil og kan nu starte min Data Merge.

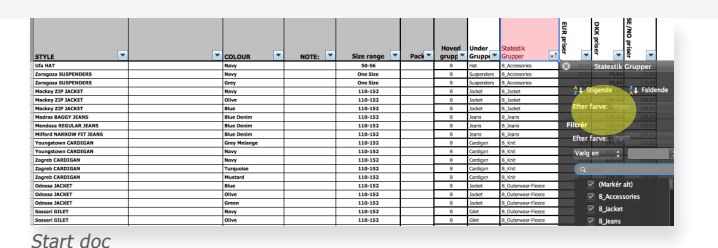

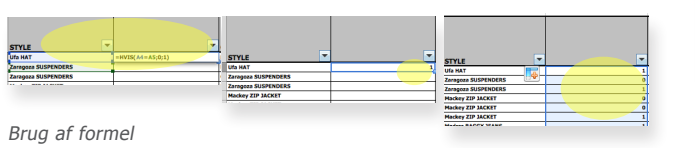

#### Excel-projektmappe (.xlsx) Fælles Excel 97-2004-projektmappe (.xls) Excel-skabelon (.xltx) Excel 97-2004-skabelon (.xlt) Semikolonseparerede værdier (.csv) Webside (.htm) PDF Specielle formate Binær Excel-projektmappe (.xlsb) Excel-projektmappe med aktive makroer (.xlsm) Excel-skabelon med aktive makroer (.xltm) Excel 2004 XML-regneark (.xml) Excel-tilføjelsesprogram (.xlam) Excel 97-2004-tilføjelsesprogram (.xla) Webside i én fil (.mh UTF-16 Unicode-tel Windows-formateret tekst (.txt) MS-DOS-formateret tekst (.txt) Windows-semikolonsepareret (.csv) MS-DOS-semikolonsepareret (.csv) Mellemrumssepareret tekst (.prn) DIF-format (.dif) Symbolsk kæde (.slk) Excel 5.0/95-projektmappe (.xls) Arkivvering som tabulatorsepareret (.txt)

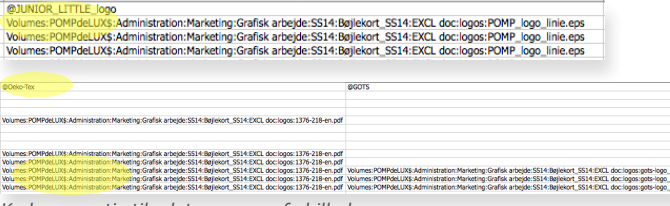

Kode og sti til datamerge af billeder

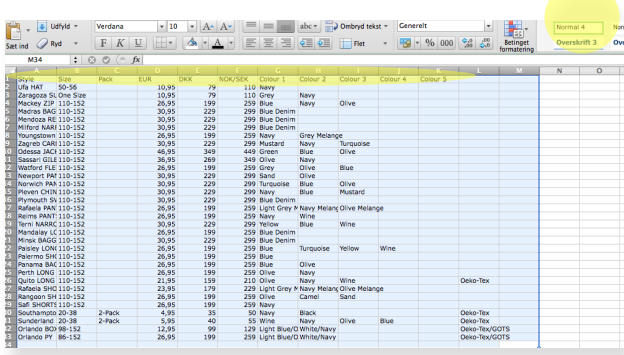

Rensning af dokument inden arkivering

#### INDESIGN // DATA MERGE

Mit InDesign doc har jeg i forvejen klargjort med ombrydning hvor jeg har anvendt Paragraph og Charcter Styles, som bliver husket under datafletningen.

Når jeg har valgt vælg datakilden vil alle dine data stå i Data Merge vinduet angivet med et tekst eller billed icon.

#### **OPKALD AF DATA**

Herefter "opkalder" jeg de steder som skal automatises. Det hele foregår på side ET - IKKE på master siderne.

Alt tekst er i forvejem formateret med Paragraph styles, Charcter Styles og nested styles så det eneste jeg skal gøre er at markere det felt jeg ønsker og klikke på navnet på Data Merge vinduet.

Jeg arbejder i 3 lag da der skal trykkes 2 versioner. En med EURO/DKK/CHF valuta og en med SEK/NOK valuta.

På previev knappen kan ser jeg undervejs se ændringer og bladre i siderne.

Når alt er sat ind trykker jeg på "create merged document" i bunden af DM vinduet.

Nu fremkommer et nyt dokument med alle informationer samlet og mit dokument er klar at jeg kan indsætte fritlægnings image i billedkasserne når de er klar;-)

Så lækkert er Data Merge:-)

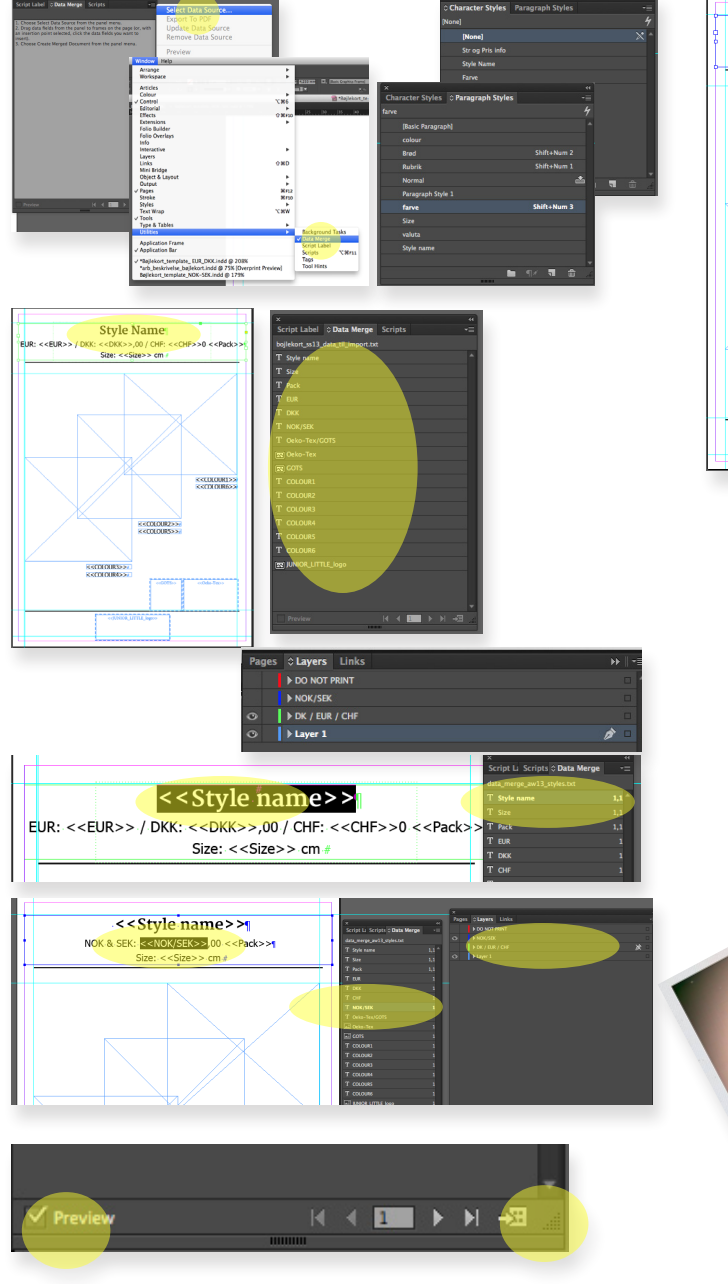

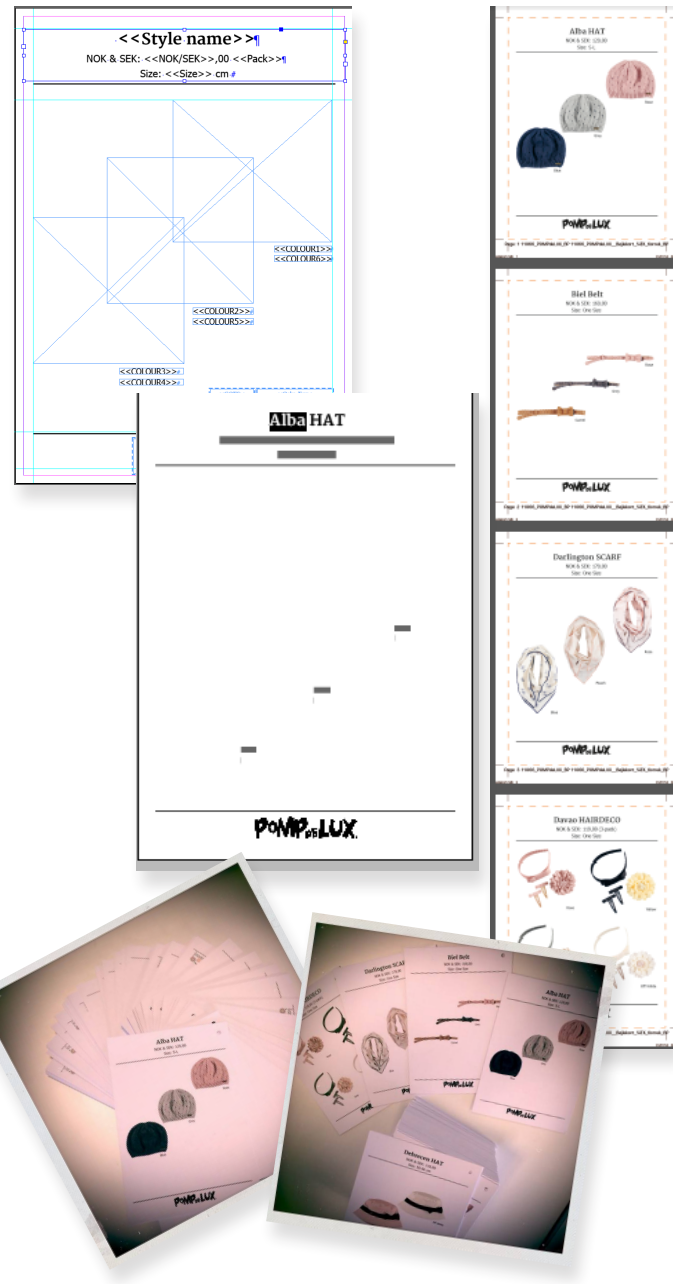